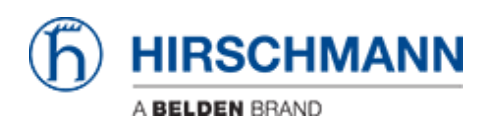

ナレッジベース > Basics > Configuring PTP in Hirschmann Switches for use with Kinetix 5700 Drives

Configuring PTP in Hirschmann Switches for use with Kinetix 5700 Drives

John M - 2020-05-27 - Basics

## **Configuring PTP in Hirschmann Switches for use with Kinetix 5700 Drives**

PTP (Precision Time Protocol) is a procedure described in the IEEE 1588-2008 standard that enables the clocks in the network to be synchronized to a degree of precision of just a few 100 ns. Kinetix5700 drives must be time synchronized with the PLC to ensure commanded position and velocity matches actual position and velocity at a given time. PTP (also called CIP sync) communication is used to do achieve this time synchronization.

This guide is for Hirschmann switches using the HiOS platform such as the OS20/30, RPS, RPSE, etc.

Switches using the Classic OS platform are mostly limited to PTP simple mode which allows the switch to set its internal time using PTP traffic from a master close (such as a PLC), however the switch is unable to forward PTP traffic making it impossible to establish a synchronization between the PLC and Kinetix5700. This applies to RS20/30 switches

## PTP Configuration in Hirschmann Switch

This guide will provide the steps to configure 2 ports to be PTP enabled. As a prerequisite this guide will assume the switch has been configured with an IP address and the user has HiView.

Also note that PTP requires all devices to be communicating in full duplex. This can achieved by ensuring that all devices and switch ports are set to auto negotiate or by individually setting all devices and switch ports to full duplex manually. If there is a duplex mismatch, for example the switch port is set to auto negotiate and the Kinetix drive is set to 100/Full, the switch will default to half duplex which will prevent PTP synchronization.

Step 1: Connect to the switch on Port 3 and open the web interface using HiView.

Step 2: Browse the main menu to Time -> PTP -> Global. Set Operation IEEE 1588/PTP to On and set PTP mode to v2-boundary-clock. When complete press the write button at the bottom of the page.

| ا چ                                                                                                    | 2 2 300 1         | PTP Global                        |
|----------------------------------------------------------------------------------------------------|-------------------|-----------------------------------|
| Filter                                                                                                    | Time Out [        | Operation IEEE1588/PTP            |
|                                                                                                    | Port              | ⊙ On ⊖ Off                        |
|                                                                                                    | Restart           | Configuration IEEE1589.           |
| $\bigtriangledown$                                                                                                    | Time              | PTP mode v2-boundary-clock V      |
|                                                                                                    | Basic Settings    | Sync lower bound [ns] 30          |
| Ļ                                                                                                    | - SNTP            | Sync upper bound [ns] 5000        |
|                                                                                                    | РТР               | PTP management                    |
|                                                                                                    | Global            | Status                            |
|                                                                                                    | Boundary Clock    | Is synchronized                   |
|                                                                                                    | Transparent Clock | Max. offset absolute [ns] 0       |
| $\bigcirc$                                                                                                    | Device Security   | PTP time Mar 23, 2020, 8:51:50 PM |
| € <sup>®</sup> ,                                                                                                    | Network Security  |                                   |
| \$≪                                                                                                    | Switching         |                                   |
| $( \mathbf{x} \mathbf{x} \mathbf{y} \mathbf{x} \mathbf{y} \mathbf{x} \mathbf{x} \mathbf{y} \mathbf{x} \mathbf{y} \mathbf{x} \mathbf{x} \mathbf{y} \mathbf{x} \mathbf{x} \mathbf{x} \mathbf{x} \mathbf{x} \mathbf{x} \mathbf{x} x$ | Routing           |                                   |
| ₩.                                                                                                    | Diagnostics       |                                   |
| $   \mathbf{\bullet} $                                                                                                    | Advanced          | 🔁 🕹 🕹 🕹 🕹                         |
| ?                                                                                                    | Help -            |                                   |

Step 3: Configure PTP port settings. Select the checkbox for PTP enable for each port that requires PTP – this includes the PLC and all Kinetix5700 drives. In the event that the PLC and Kinetix5700 drives are connected to different switches, the ports connecting the switches to each other must also be enabled. The network protocol for all enabled ports needs to be set to UDP/IPv4.

| ١                | 299 D               | PTP Boundary Clock Port |      |            |              |               |                    |           |                           |                     |                          |           |
|------------------|---------------------|-------------------------|------|------------|--------------|---------------|--------------------|-----------|---------------------------|---------------------|--------------------------|-----------|
| Filter.          |                     |                         | Port | PTP enable | PTP status   | Sync interval | Delay<br>mechanism | P2P delay | P2P delay<br>interval [s] | Network<br>protocol | Announce<br>interval [s] | Aı<br>tir |
|                  | Port *              |                         | 1/1  | 8          | initializing | 1             | e2e                | 0         | 1                         | IEEE 802.3          | 2                        | 3         |
|                  | Restart             |                         | 1/2  | V          | initializing | 1             | e2e                | 0         | 1                         | IEEE 802.3          | 2                        | 3         |
| P                | -<br>Time           |                         | 1/3  | ſ.         | initializing | 1             | e2e                | 0         | 1                         | IEEE 802.3          | 2                        | 3         |
|                  |                     |                         | 1/4  |            | initializing | 1             | e2e                | 0         | 1                         | UDP/IPv4            | 2                        | 3         |
|                  | Basic Settings      |                         | 1/5  | V          | initializing | 1             | e2e                | 0         | 1                         | IEEE 802.3          | 2                        | 3         |
|                  | - SNTP              |                         | 1/6  |            | initializing | 1             | e2e                | 0         | 1 🤇                       | UDP/IPv4            | 2                        | 3         |
|                  | L <sub>РТР</sub>    |                         | 1/7  | 1          | initializing | 1             | e2e                | 0         | 1                         | IEEE 802.3          | 2                        | 3         |
|                  | Global              |                         | 1/8  | V          | initializing | 1             | e2e                | 0         | 1                         | IEEE 802.3          | 2                        | 3         |
|                  |                     |                         | 1/9  | 8          | initializing | 1             | e2e                | 0         | 1                         | IEEE 802.3          | 2                        | 3         |
|                  | Boundary Clock      |                         | 1/10 | V          | initializing | 1             | e2e                | 0         | 1                         | IEEE 802.3          | 2                        | 3         |
|                  | Giobai              |                         | 1/11 | 1          | initializing | 1             | e2e                | 0         | 1                         | IEEE 802.3          | 2                        | 3         |
|                  | Port                |                         |      |            |              |               |                    |           |                           |                     |                          |           |
|                  | L Transparent Clock |                         |      |            |              |               |                    |           |                           |                     |                          |           |
| Ū                | Device Security     |                         |      |            |              |               |                    |           |                           |                     |                          |           |
| ₽ <mark>,</mark> | Network Security    |                         |      |            |              |               |                    |           |                           |                     |                          |           |
| Switching        |                     | 4                       |      |            |              |               |                    |           |                           |                     |                          |           |
|                  | Routing             |                         |      |            |              |               |                    | ٢         |                           |                     |                          |           |
| ¥                | ) Help              |                         |      |            |              |               |                    |           |                           |                     |                          |           |

## **PLC** Configuration

Step 1: Go to Controller Properties -> Date/Time. Select the "Enable Time Synchronization" check box to enable PTP. Then go advanced options and change the Priority 1 and Priority 2 values to 127. Changing the priority value will ensure that the PLC is the time master

| Project<br>General                                                                                                    | Redundancy<br>Major Faults                                                | Nonvolatile Mem<br>Minor Faults                                              | ory Men<br>Date/Time*          | iory Se<br>Advance | CIP Sync Time Synchronization: Disable | d                 |                                         |                |
|----------------------------------------------------------------------------------------------------|---------------------------------------------------------------------------|------------------------------------------------------------------------------|--------------------------------|--------------------|----------------------------------------|-------------------|-----------------------------------------|----------------|
| The Date a<br>Use these                                                                                                    | and Time displayed here<br>fields to configure Time<br>Set Date. Time and | is Controller local time<br>attributes of the Contro<br>Zone from Workstatic | e, not workstation I<br>oller. | ocal time.         | Grandmaster Clock                      |                   | Local Clock<br>Synchronization Status:  |                |
| ate and Time                                                                                                    | :                                                                         |                                                                              | Change Da                      | te and Time •      |                                        | Î                 | Offset from Master:<br>Backplane State: | ns<br>(Port 1) |
| ime Zone:                                                                                                    | Adjust for Dayligh                                                        | t Saving (+00:00) ፍ                                                          | <b>~ ~</b>                     |                    | Identity:                              |                   | Identity:                               |                |
| DankEER. If time synchronization         DankEER. If time synchronization is disabled online, active axes in any controllore in his chasts. or any other synchronized device, may experience unexpected motion. Statly controllers may fault in on ther time master synchronized devices.           D Is the synchronized time save         DankEER. If time synchronized time save in any controller in his chasts. or any other synchronized device, may experience unexpected motion. Statly controllers may fault in on ther time master exists in the local chasts. |                                                                           |                                                                              | Class:<br>Accuracy:            |                    | Class:<br>Accuracy:                    |                   |                                         |                |
|                                                                                                    |                                                                           |                                                                              | Variance:<br>Source:           |                    | Variance:<br>Source:                   |                   |                                         |                |
|                                                                                                    |                                                                           |                                                                              | Priority 1:                    |                    | Priority 1: 127                        | (Master Override) |                                         |                |
| ) Duplicate C<br>) CST Master<br>) NoCST ma                                                                                                    | 31 master detected<br>rship disabled<br>ister                             | isabled                                                                      |                                | Advanced           |                                        |                   | -jong 2.                                | (The bleaker)  |

## Time Synchronization Verification

In the PLC controller properties verify that the PLC is the system time master

| 🖞 Controller Properties - WAHLAx                                                                                                    |                                 |
|----------------------------------------------------------------------------------------------------|---------------------------------|
| Safety       Nonvolatile Memory       Memory       Security       Alarm L         General       Major Faults       Minor Faults       Date/Time       Advanced       SFC Execution       Image: SFC Execution         (i)       The Date and Time displayed here is Controller local time, not workstation local time.<br>Use these fields to configure Time attributes of the Controller.       Set Date, Time and Zone from Workstation                   Change Date and Time | og   CIF<br>Project   UT<br>Gra |
| <ul> <li>✓ Adjust for Daylight Saving (+01:00) ◆</li> <li>Time Synchronize</li> <li>✓ Enable Time Synchronization</li> <li> <ul> <li>Is the system time master</li> <li>Is a synchronized unite slave</li> <li>Duplicate CST master detected</li> <li>CST Mastership disabled</li> <li>No CST master</li> </ul> </li> <li>Adjust for Daylight Saving (+01:00) ◆</li> </ul>                                                                                                    |                                 |
| OK Cancel Apply                                                                                                    | Help                            |

Connect to the switch and browse to Time->PTP->Global. Verify that the status "Is Synchronized" is active.

|                                  |                                                                                                    | - E 2                 |
|----------------------------------|----------------------------------------------------------------------------------------------------|-----------------------|
| 6 ESW1 - 10.138.1.2 - Global × + |                                                                                                    |                       |
| ← → C ☆ ▲ Not secure   10.1      | 38.1.2/#ptpglobal                                                                                                    | 🖈 🛛 🖬 🐟 🛛 🎯 Paused) 🔅 |
| Apps ADP WorkForceNow S National | Westher 🥐 FastMall 📓 Yahoo Nall 🍹 PhonePower.com 😵 German Emigrants to 💽 ACT/SAT Text Pep 💽 SAP Concur - Expens. 📓 OLDEIS radio stream 🗞 Overview Deshboard. 📧 Endustrial Networking. | Other bookmarks       |
| Navigation 4                     |                                                                                                    |                       |
| 2 2 (3) P 286 (1)                |                                                                                                    | (h) HIRSCHMANN        |
|                                  | 1 PTP Global                                                                                                    | 0                     |
| Filter 👻 🔽                       | Operation IEEE1588/PTP                                                                                                    |                       |
| Basic Settings                   | © On ⊖ Off                                                                                                    |                       |
| System                           | Configuration IEEE1588/PTP                                                                                                    |                       |
| Network                          | PTP mode v2-boundary-clock v                                                                                                    |                       |
| Software                         | Sync lower bound [ns] 30                                                                                                    |                       |
|                                  | Concerns based ford                                                                                                    |                       |
| Load/Save                        | Cyric upper bound (ref) 5000                                                                                                    |                       |
| External Memory                  | PTP management                                                                                                    |                       |
| Port                             | Status                                                                                                    |                       |
| Power over Ethernet              | Is synchronized                                                                                                    |                       |
| Restart                          | Max: offset absolute [ns] 0                                                                                                    |                       |
| 🥱 Time                           | PTP lime Mar 23, 2020, 8:24:27 PM                                                                                                    |                       |
| Basic Settings                   |                                                                                                    |                       |
|                                  |                                                                                                    |                       |
| Lam                              |                                                                                                    |                       |
|                                  |                                                                                                    |                       |
| Global                           |                                                                                                    |                       |
| Boundary Clock                   |                                                                                                    |                       |
| Global                           |                                                                                                    |                       |
| Port                             |                                                                                                    |                       |
|                                  |                                                                                                    | _                     |
|                                  |                                                                                                    | 2                     |
|                                  | -                                                                                                    |                       |

Next browse to Time->PTP->Boundary Clock->Global. Here you should be able to see the Priority 1 and 2 values under Grandmaster match the 127 set in the PLC Date/Time settings. The Grandmaster Identity should be the MAC address of the PLC EN2T card with "ff fe"

added between bytes 3 and 4. Also, you should be able to see the Offset to master and Delay to master values – these will update each time the page is refreshed.

|                   | PTP Boundary Clock    | Global                                                                                                    |                  |              |                     |    |  |  |  |  |  |
|-------------------|-----------------------|----------------------------------------------------------------------------------------------------|------------------|--------------|---------------------|----|--|--|--|--|--|
| Filter 👻 🗙        | Phoney 2              | 128                                                                                                    |                  |              |                     |    |  |  |  |  |  |
| Basic Settings    | Status IEEE1588/PTP   | Status IEEE1588/PTPv2 BC                                                                                                    |                  |              |                     |    |  |  |  |  |  |
| 🕝 Time            | Two step              | 1. State of the state of the st | Offset to ma:    | ster [ns] 57 |                     |    |  |  |  |  |  |
| Basic Settings    | Steps removed         | 1                                                                                                    | Delay to mas     | ster [ns] 10 |                     |    |  |  |  |  |  |
|                   | Grandmaster           | <u> </u>                                                                                                    |                  |              |                     |    |  |  |  |  |  |
| L <sub>PTP</sub>  | Priority 1            | 127                                                                                                    | Clock varian     | ce 25120     |                     |    |  |  |  |  |  |
| Global            | Clock class           | 248                                                                                                    | Priority 2       | 127          |                     |    |  |  |  |  |  |
| Boundary Clock    | Clock accuracy        | within 10s                                                                                                    |                  | $\sim$       |                     |    |  |  |  |  |  |
| Global            | Local time properties |                                                                                                    |                  |              |                     |    |  |  |  |  |  |
| Port              | Time source           | ptp 👻                                                                                                    | UTC offset valid | )            | Frequency traceable |    |  |  |  |  |  |
| Transparent Clock | UTC offset [s]        | 37                                                                                                    | Time traceable   |              | PTP timescale       | ſ. |  |  |  |  |  |
| Device Security   | Identities            |                                                                                                    |                  |              |                     |    |  |  |  |  |  |
| Network Security  | Clock identity        | ec 74 ba ff fe 1b 00 74                                                                                                    |                  |              |                     |    |  |  |  |  |  |
| Switching         | Parent port identity  | ec e5 55 ff fe e0 05 ec 00 05                                                                                                    |                  |              |                     |    |  |  |  |  |  |
| (→↓) Routing      | Grandmaster identit   | ec e5 55 ff fe e0 05 ec                                                                                                    |                  |              |                     |    |  |  |  |  |  |
|                   |                       |                                                                                                    |                  |              |                     |    |  |  |  |  |  |

Finally browse to Time->PTP->Boundary Clock->Port. This screenshot shows an install where the PLC is connected to port 6 and the drive(s) are connected to port 4. The PTP status for the PLC port will be shown as "slave" as the switch is a PTP slave to the PLC. The drive(s) will be shown as "master" as the switch relays the PTP traffic from the PLC, becoming the master to the drive(s).

| Navigation 4      |  |                         |            |              |               |                    |           |                           |                     |           |  |
|-------------------|--|-------------------------|------------|--------------|---------------|--------------------|-----------|---------------------------|---------------------|-----------|--|
| 296 1             |  |                         |            |              |               |                    |           |                           |                     |           |  |
| Filter            |  | PTP Boundary Clock Port |            |              |               |                    |           |                           |                     |           |  |
|                   |  | Port                    | PTP enable | PTP status   | Sync interval | Delay<br>mechanism | P2P delay | P2P delay<br>interval [s] | Network<br>protocol | An<br>int |  |
| Basic Settings    |  | 1/1                     |            | initializing | 1             | e2e                | 0         | 1                         | IEEE 802.3          | 2         |  |
| 🕝 Time            |  | 1/2                     |            | initializing | 1             | e2e                | 0         | 1                         | IEEE 802.3          | 2         |  |
| Basic Settings    |  | 1/3                     |            | initializing | 1             | e2e                | 0         | 1                         | IEEE 802.3          | 2         |  |
|                   |  | 1/4                     | <b>I</b>   | master       | 1             | e2e                | 0         | 1                         | UDP/IPv4            | 2         |  |
|                   |  | 1/5                     |            | initializing | 1             | e2e                | 0         | 1                         | IEEE 802.3          | 2         |  |
| Бартр             |  | 1/6                     | <b>I</b>   | slave        | 1             | e2e                | 0         | 1                         | UDP/IPv4            | 2         |  |
| Global            |  | 1/7                     |            | initializing | 1             | e2e                | 0         | 1                         | IEEE 802.3          | 2         |  |
| Boundary Clock    |  | 1/8                     |            | initializing | 1             | e2e                | 0         | 1                         | IEEE 802.3          | 2         |  |
|                   |  | 1/9                     |            | initializing | 1             | e2e                | 0         | 1                         | IEEE 802.3          | 2         |  |
| Global            |  | 1/10                    |            | initializing | 1             | e2e                | 0         | 1                         | IEEE 802.3          | 2         |  |
| Port              |  | 1/11                    |            | initializing | 1             | e2e                | 0         | 1                         | IEEE 802.3          | 2         |  |
| Transparent Clock |  |                         |            |              |               |                    |           |                           |                     |           |  |
| Device Security   |  |                         |            |              |               |                    |           |                           |                     |           |  |